# Summer Faculty – 1<sup>st</sup> Summer Session Compensation (JUNE)

From the EPAF main menu, Click on the "New EPAF" link to access the EPAF Person Selection screen. Key in the faculty J# in the ID# field provided then tab over to the next field to populate the faculty name. Once you have identified the faculty, enter the effective start date for the position in the query date field. Next click on the Approval category drop down menu and select the Summer Faculty – 1<sup>nd</sup> Summer Session Compensation (JUNE) EPAF, then click [Go].

### New EPAF Person Selection

|   | 🔍 Enter an ID, select the link t                | o search for an ID, or generate an ID. Enter the Query Date and select the Approval Category. Select Go. |
|---|-------------------------------------------------|----------------------------------------------------------------------------------------------------|
|   | <ul> <li>indicates a required field.</li> </ul> |                                                                                                    |
| - | ID: * 100766844 Marcus                          | Arlum 🗳 🔍                                                                                                |
|   | Query Date: MM/DD/YYYY                          | 06/01/2014                                                                                               |
|   | Approval Category: 🜟                            | Summer Faculty - 1st Summer Session Compensation (June), J00021 🔻                                        |
|   | Go                                              |                                                                                                    |
|   | 🔺 There are no active jobs ba                   | ised on the Query Date.                                                                                  |
|   | All Jobs                                        |                                                                                                    |
|   |                                                 |                                                                                                    |

Once at the EPAF Job Selection screen, key in the departmental position number (provided by the Budget Office), then tab over to the suffix column and enter "00" for the position suffix.

| Rnter             | or search                                 | n for a new                                     | positior                          | n number and enter            | the suffix, or select the link                | under ' | Title. |          |              |                       |
|-------------------|-------------------------------------------|-------------------------------------------------|-----------------------------------|-------------------------------|-----------------------------------------------|---------|--------|----------|--------------|-----------------------|
| D:                |                                           | Marcu                                           | is Arlum                          | n, JOO766844                  |                                               |         |        |          |              |                       |
| Query I           | Date:                                     | Jun 0                                           | 1, 2014                           | 2                             |                                               |         |        |          |              |                       |
| Approv            | al Cated                                  | orv:Facult                                      | ty - Su                           | mmer 1, 100021                |                                               |         |        |          |              |                       |
|                   |                                           |                                                 | ,                                 | 1, 500021                     |                                               |         |        |          |              |                       |
| dd Sal            | laried Jo                                 | b-Staff/FN                                      | , <i>30000</i>                    | 07                            | Time Sheet Organization                       | Start   | Date   | End Date | Last Paid Da | te Status Sele        |
| idd Sal<br>Search | <b>aried Jo</b><br><b>Type</b><br>New Job | b-Staff/FA<br>Position                          | <b>5 30000</b><br>Suffix          | 07<br>Title<br>ASST PROFESSOR | Time Sheet Organization<br>210010, Accounting | Start   | Date   | End Date | Last Paid Da | te Status Selec       |
| dd Sal<br>Search  | <b>aried Jo</b><br><b>Type</b><br>New Job | b-Staff/FA<br>Position<br>000190                | <b>5 30000</b><br>Suffix          | 07<br>Title<br>ASST PROFESSOR | Time Sheet Organization<br>210010, Accounting | Start   | Date   | End Date | Last Paid Da | ite Status Selec<br>® |
| Add Sal<br>Search | aried Jo<br>Type<br>New Job               | b-Staff/FA<br>Position<br>000190<br>active jobs | , JOOO<br>Suffix<br>00<br>based o | 07<br>Title<br>ASST PROFESSOR | Time Sheet Organization<br>210010, Accounting | Start   | Date   | End Date | Last Paid Da | ite Status Şeler<br>® |

The radio button should auto select the secondary position, and then click.

| Position Number | Suffix | Title                    |
|-----------------|--------|--------------------------|
| 000303          | 00     | Summer School Instructor |

At the EPAF screen for **Summer Faculty – 1<sup>st</sup> Summer Session Compensation (JUNE)**, complete the "**Add Salaried Job**" section and the "**Terminate Job**" sections of the form by entering the information needed for processing. (See table below)

| Field Title                   | New Value                      |
|-------------------------------|--------------------------------|
| Job Begin Date                | June 1, 2014                   |
| Job Effective Date            | June 1, 2014                   |
| Personnel Date                | June 1, 2014                   |
| Salary                        | Enter Salary Amount            |
| Job Effective Date (Term Job) | End of Pay Period (06/30/2014) |

### Add Salaried Job-Staff/FN, 000303-00 Summer Faculty

| Item                                            | Current Value New Value |          |                        |
|-------------------------------------------------|-------------------------|----------|------------------------|
| Job Begin Date: MM/DD/YYYY                      | 06/01/2014              |          |                        |
| Jobs Effective Date: MM/DD/YYYY*(Not Enterable) | 06/01/2014              | ┥────    |                        |
| Personnel Date: MM/DD/YYYY (Not Enterable)      | 06/01/2014              | ┥───     | Once the EPAF data     |
| Salary: 🙀                                       | 1750.00                 |          | entry is complete,     |
| Step: *(Not Enterable)                          | 0                       |          | save your work and     |
| Factor: *(Not Enterable)                        | 2.0                     |          | save your work and     |
| Pays: *(Not Enterable)                          | 2.0                     |          | complete the           |
| Contract Type: *(Not Enterable)                 | o                       |          | Routing Oueue          |
| Job Change Reason: (Not Enterable)              | 00011                   |          | Section and hit cave   |
| Job Status: (Not Enterable)                     | Α                       |          | Section and fill save. |
| Terminate Job, 000303-00 Summer Fa              | culty                   |          |                        |
| Item                                            | Current Value New Value |          |                        |
| Jobs Effective Date: MM/DD/YYYY*(Not Enterable) | 06/30/2014              | <b>↓</b> |                        |

## Labor Distribution Changes, 000303-00 Summer Faculty

### Current

New

Effective Date: 06/01/2014 COA Index Fund Organization Account Program Activity Location Project Cost Percent Encumbrance Override End Date

T

00013

### 2

Job Status: (Not Enterable)

Job Change Reason: (Not Enterable)

### Effective Date: MM/DD/YYYY 06/01/2014

| COA | Index | Fund     | Organization | Account  | Program | Activity | Location | Project | Cost   | Percent | Encumbrance Override End Date |
|-----|-------|----------|--------------|----------|---------|----------|----------|---------|--------|---------|-------------------------------|
| Q ] | 9     | Q 100000 | Q 200040     | Q 610010 | Q 10    |          |          |         |        | 100.00  |                               |
| 9   | 9     | Q        | 9            | Q        | 9       |          |          |         |        |         |                               |
| Q   | Q     | Q        | Q            | ٩        |         |          |          |         |        | 1       |                               |
| Q   | 9     | Q        | Q            | 9        | Q       |          |          |         |        | 1       |                               |
| 9   | 9     | Q        | Q            | 9        | 9       |          |          |         |        | 1       |                               |
|     |       | 1.2      |              |          |         |          |          |         | Total: | 1.000   | ,                             |

100.00

### 1

Default from Index Save and Add New Rows

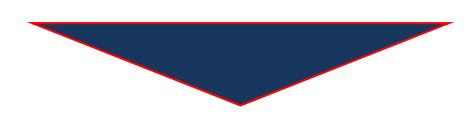

| pproval Level                                                                  | User Name  |                     | Required Action |
|--------------------------------------------------------------------------------|------------|---------------------|-----------------|
| 60 - (VPAA) VICE PRES OF ACADEMIC AFFAIRS                                      | Q 1004     | James C. Renick     | Approve         |
| 70 - (BUDGET) Budget                                                           | Q 100-     | Tina Collier        | Approve         |
| 80 - (HR) Human Resources Approver                                             | Q 300-     | Keunta D McPhearson | Approve         |
| 85 - (HR2) Human Resources Applier                                             | Q 1000 2   | Linda Wilson        | Apply           |
| 30 - (DEAN) Dean_Director                                                      | ✓Q 300;    | Deborah H. Barnes   | Approve V       |
| 20 - (DEPT) Department_PrincipleInvestigtr                                     | ✓Q 100:    | Etta Morgan         | Approve V       |
| Not Selected                                                                   | <b>√</b> Q |                     | Not Selected V  |
| Not Selected                                                                   | v Q        |                     | Not Selected    |
| Comment                                                                        |            |                     |                 |
| Summer Faculty in the College of Liberal Arts<br>Course: Into to Sociology 101 | ^          | <b>←</b>            |                 |

Approval Types | Account Distribution | Routing Queue | Comments | Transaction History

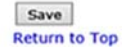

75

Once you have received a "**Saved Successfully**" message at the top of the page. "**Review your work**" for accuracy. You can also add any "Comments" to the comment section that may assist future approvers in the approval process.

| Enter the infor                                                                                                 | was saved successfully.<br>mation for the EPAF and either Sav                                                                                                    | ve or Submit                                                                                       |
|----------------------------------------------------------------------------------------------------|----------------------------------------------------------------------------------------------------|----------------------------------------------------------------------------------------------------|
| Name and ID:<br>Transaction:<br>Transaction Stat<br>Approval Catego<br>Save Submit                              | Marcus Arlum, J00766844<br>21589<br>:us: Waiting<br>Jry: Summer Faculty - 1st Summer<br>Delete                                                                    | <b>Query Date:</b> Jun 01, 2014<br>Session Compensation (June), J00021                             |
| After review<br>the submit b<br>Electronic P                                                                    | of the transaction and there<br>outton to send the EPAF throu<br>versonnel Action Form                                                                            | are no errors to correct or comments to add, <b>click</b><br>ugh the routing process for approval. |
|                                                                                                    |                                                                                                    | J.                                                                                                 |
| ✓ The transaction<br>■ Enter the inform                                                                         | n has been successfully submitter<br>nation for the EPAF and either Save                                                                                          | or Submit                                                                                          |
| ✓ The transactic<br>■ Enter the inform<br>Name and ID:<br>Transaction:<br>Transaction State<br>Approval Categor | n has been successfully submitter<br>nation for the EPAF and either Save<br>Marcus Arlum, J00766844<br>21589<br>Js: Pending<br>'y: Summer Faculty - 1st Summer Se | or Submit<br><b>Query Date:</b> Jun 01, 2014<br>ssion Compensation (June), J00021                  |